## 02 保護者のはじめてのアカウント登録方法

(1) アカウント登録のためのサイトにアクセス

|                                    | メールアドレスとパスワードを登録                                                              | 内容を確認する                                                                       | 認証コード登録                                                                                            |
|------------------------------------|-------------------------------------------------------------------------------|-------------------------------------------------------------------------------|----------------------------------------------------------------------------------------------------|
| けです<br>Hoicはじめてのアカウント登録            | お子さまの名前 山田 太郎 さん<br>お子さまの10 012345678910<br>施設コード 012345678910<br>施設名 サンプル保育園 | お子さまの名前 山田 太郎 さん<br>お子さまのID 012345678910<br>施設コード 012345678910<br>施設名 サンプル保育園 | sample@sample.jp<br>登録メールアドレスに認証コード<br>を送信しました。<br>*回帰の道理状況によっては、メールが届かない場合もござい<br>*メールが届かない場合もござい |
| お子さまのID<br>参筋妹がいる場合は長子のIDを入力してください | 保護者氏名とメールアドレス<br>パスワードを登録してください                                               | 保護者名 山田 叶田 陽子                                                                 | 認 <u>証コードを再送する</u>                                                                                 |
| 施設コード                              | 保護者(姓)    保護者(名)                                                              | メールアドレス sample@sample.jp<br>バスワード ●●●●●●                                      | 認証コードを入力してログインして下さ<br>認証コードを入力                                                                     |
| アカウント登録                            | x-117FLZ                                                                      |                                                                               | 送信                                                                                                 |
|                                    | 新しいパスワードを入力(半角英数6文字以上)                                                        |                                                                               | <u>認証コードを再送する</u>                                                                                  |
|                                    | パスワードを入力 (確認用)                                                                |                                                                               | Hoicアプリのダウンロードはこちら(集                                                                               |
| すでにアカウントお持ちの方 >                    | Hoicの利用登録の「個人情報保護方針」にご同意のうえ、<br>「同意する」にチェックボタンを押して下さい。                        | 登録する                                                                          | FEのボタンよりダウンロードくださ<br>Pinneのカ<br>Pinneのカ<br>Cocoole<br>たまがのたい                                       |
|                                    |                                                                               |                                                                               |                                                                                                    |
|                                    | 内容を確認する                                                                       |                                                                               |                                                                                                    |

出力したプリントのURLまたはQRコードからアクセスします。

(A)にお子さまのID、(B)に施設コードを入力してください。申し込み用紙に記載した保護者名、 メールアドレス、パスワードを入力後、登録メールアドレスに認証コードを送信します。

| 認証コード登録                                          | メールア                                                       | ドレスを変更完了                                                                |
|--------------------------------------------------|------------------------------------------------------------|-------------------------------------------------------------------------|
| A Subject Set Set Set Set Set Set Set Set Set Se | Samp<br>登録メールアドレ<br>*回線の運搬沢によっては<br>*メールが僅かない場合はご<br>マイページ | ole@sample.jp<br>・スに控えを送信しました。<br>- メールが届かない場合もございます、<br>さら<br>ジヘログインする |

メールアドレスに送られてきた認証コードを先程の認証コード枠に入力後、送信すると登録完了 です。そのまま続けて「ログインする」をクリックしてください。

2回目からのログインは今回登録された「メールアドレス」「パスワード」入力でログインできますが、ログイン情報をスマートフォン端末に記憶させておくとすぐに開きます。